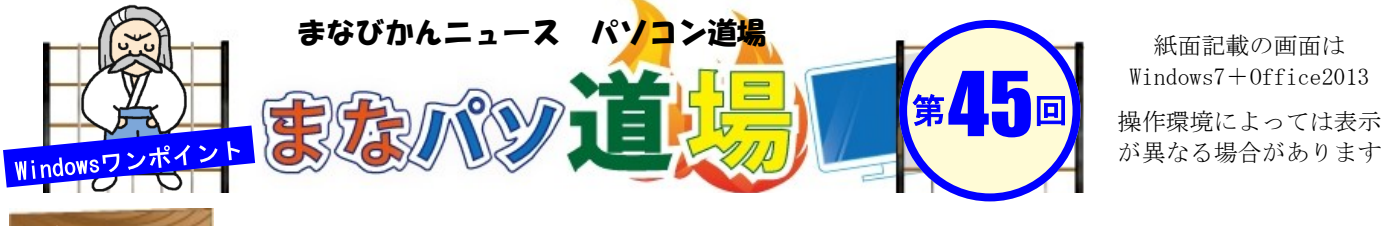

メールアドレスや住所の比較に! EX

|   | A       | В                       | С                            | D  |
|---|---------|-------------------------|------------------------------|----|
| 1 | 氏名      | 旧アドレス                   | 新アドレス                        | 判定 |
| 2 | 生涯 一生   | tarou@shougai.ne.jp     | <u>tarou k@shougai.ne.jp</u> |    |
| 3 | 横 須賀子   | yokosuka@mail.ne.jp     | yokosuka@mail.ne.jp          |    |
| 4 | 佐亜久流 次郎 | circle1234@manabi.ne.jp | circle2@manabi.ne.jp         |    |
| 5 | 情報 あゆみ  | avumi@info.ne.jp        | ayumi-j@info.ne.jp           |    |

セルD2に、 =EXACT (B2, C2) と入力。 すると、1件目のデータ(生涯一生)は、旧アドレスと 新アドレスに<mark>違い</mark>があるため、FALSEが表示される。

| ✓ fx =EXACT(           |                              |       |    |
|------------------------|------------------------------|-------|----|
| В                      | с                            |       | D  |
| 旧アドレス                  | 新アドレス                        |       | 判定 |
| <u>J@shougai.ne.jp</u> | <u>tarou k@shougai.ne.jp</u> | FALSE |    |
| <u>suka@mail.ne.jp</u> | <u>yokosuka@mail.ne.jp</u>   |       |    |

=EXACT (文字列①, 文字列②) ・・・2つの文字列を比較

**文字列①と文字列②が一致** = TRUE 文字列①と文字列②が**不一致** = FALSE

このEXACT関数は文字列の比較結果をTRUEとFALSEで表示する。 これを利用して新旧アドレスの違いをチェックするワケじゃ。 ついでなので、IF関数と組み合わせてもっと分かりやすくして みよう。 EXACT関数

左の表をみてほしい。2つのメールア ドレスに違いがあるかどうか比較し てみたいが、読み合わせはケッコウ 面倒だ。ならば簡単に関数で「同じ かどうか」を判定してみよう。

※表内のアドレスは架空のアドレスです

2 セルD2の =EXACT (B2, C2)を以下のように修正。

=IF (EXACT (B2, C2) =TRUE, "", "★変更あり!")

意味は「B2とC2を比較して一致(TRUE)なら何も表示せず、不 一致(FALSE)なら"★変更あり! "と表示しなさい」となる。

最後に、セルD2のフィルハンドルで下にコピーすれば完了。

| В                    | С                            | D      |  |
|----------------------|------------------------------|--------|--|
| 旧アドレス                | 新アドレス                        | 判定     |  |
| hougai.ne.jp         | <u>tarou k@shougai.ne.jp</u> | ★変更あり! |  |
| <u>ka@mail.ne.jp</u> | yokosuka@mail.ne.jp          |        |  |
| 34@manabi.ne.jp      | circle2@manabi.ne.jp         | ★変更あり! |  |
| nfo.ne.jp            | ayumi-j@info.ne.jp           | ★変更あり! |  |
|                      |                              |        |  |

このように簡単な関数を組み合わせてEXCELをラク〜に使い こなそう♪ この方法は住所録の比較でも使えるぞ!! べ

ル

日帯級

初級レ

べ